# YouTestMe

### How to Configure the Learning Module

## over youtestme

#### Contents

| 1 | Introduction                         | 2  |
|---|--------------------------------------|----|
| 2 | Learning Module                      | 3  |
| 3 | Learning module (Test) Configuration | 3  |
| 4 | Learner's Perspective                | 5  |
| 5 | Proctor's perspective                | 10 |

#### **1** Introduction

In this guide, we will walk you through the User Acceptance Testing (UAT) process for the additional development we've implemented. This development enables SCORM packages to be added as test attachments, offers an option to preview the SCORM package before the official test, and ensures that both parts of the learning module (the SCORM package and the official test) are proctored.

Please follow the steps outlined below to successfully perform UAT and ensure that everything works as expected.

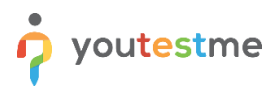

#### 2 Learning Module

Although the initial plan was for the test and SCORM package to be part of the training course, the <u>latest</u> <u>design</u>, approved by Cargolux, requires the SCORM package to be included as part of the test itself, making the training component unnecessary.

To avoid confusion among learners, we have configured your application to provide learners with access to a single module, named "Learning Module."

| erspeix<br>of sense it to by it<br>Home |   | My learning module                       | dules                                   |        |                  | C                           | C Search anything                                    | 0 • 0             | 🌒 🕴 ×           |
|-----------------------------------------|---|------------------------------------------|-----------------------------------------|--------|------------------|-----------------------------|------------------------------------------------------|-------------------|-----------------|
|                                         |   | Main view<br>Learning modules for taking | Test results                            |        |                  | Learning modules can be sta | rted within the defined time period<br>Today This we | ek This month     |                 |
| Assignments                             |   | Learning modules                         | for taking                              |        |                  |                             |                                                      | 🌡 Check equipment | Filter <b>Y</b> |
| My learning modules                     |   | Actions                                  | Learning module Learning module name 11 |        | Status ↑↓        | Available from 14           | Available to 11                                      | Seat availab      | ility           |
| Users Users                             | * |                                          | Q, Search C                             | Search | Select one ~     |                             |                                                      |                   |                 |
| Tacte                                   | ÷ | User has no assignments                  | <u>.</u>                                |        |                  |                             |                                                      |                   |                 |
| 10313                                   |   | ■ Options ~                              |                                         |        | << < >> >> 10 -> |                             |                                                      | 📥 😫               | Rows: 0         |
| Testing center                          | * |                                          |                                         |        |                  |                             |                                                      |                   |                 |
| Reporting                               | - |                                          |                                         |        |                  |                             |                                                      |                   |                 |
| 🕸 System                                |   |                                          |                                         |        |                  |                             |                                                      |                   |                 |

However, it's important to understand that, behind the scenes, these are actually tests that we have renamed and adjusted to perfectly fit your scenario.

#### 3 Learning module (Test) Configuration

This chapter provides instructions on how to configure the learning module so that it includes a SCORM package, followed by the test, with both components being proctored.

To create a learning module, follow these steps:

- 1. Navigate to **Tests > New Test**.
- 2. In the Information step, fill in the basic details and scroll down to the Test Attachment section.
- 3. Click the Create New button.
- 4. Enter the SCORM package name.
- 5. (Optional) Enter a **description** for the SCORM package.
- 6. Select the "Available before attempt start" checkbox and deselect all others.
- 7. From the Attachment Type drop-down, select SCORM Package.
- 8. Click the **Upload** button.
- 9. From the Index Page drop-down, select story.html.
- 10. Click the Save button.

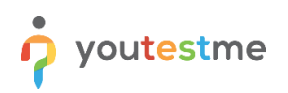

|                                                                                                    | New test             |                    |                 |                                                                                     | •••••                           |                                                                                                    |                                                                                                    |                                                                        |
|----------------------------------------------------------------------------------------------------|----------------------|--------------------|-----------------|-------------------------------------------------------------------------------------|---------------------------------|----------------------------------------------------------------------------------------------------|----------------------------------------------------------------------------------------------------|------------------------------------------------------------------------|
| <ul> <li>Home</li> <li>Assignments</li> </ul>                                                                                                    | Seg 1<br>Internation | Breg 2<br>Settings | ing à<br>Method | ling 4<br>Add questions                                                             | ling I<br>Grading               | Beg 6<br>Certificates                                                                                                    | ling 7<br>Baciaw                                                                                                    | lings 8<br>Save test                                                   |
| <ul> <li>Anternet</li> <li>Anternet</li> <li>Ant</li></ul> | <b>Winter</b>        | Br :<br>ang        | Manual          |                                                                                     |                                 | Add attachment<br>Mar *<br>Compose<br>Add attachment<br>Mar *<br>Compose<br>Autobal after stranger start ()<br>Autobal after stranger start ()<br>Autobal after start ()<br>Autobal after start ()<br>Autob | те Ф<br>Сенентикание и состание и состани | tin α<br>α<br>α<br>α<br>α<br>α<br>α<br>α<br>α<br>α<br>α<br>α<br>α<br>α |
|                                                                                                    |                      |                    |                 | Add cengary<br>Conyay<br>Dafaalit tyos<br>Conyay vien<br>Uncengarized<br>Hilde adre | Renore category<br>Dange values |                                                                                                    |                                                                                                    |                                                                        |

- 11. Repeat steps **3-10** to add additional SCORM packages in other languages.
- 12. Proceed with configuring the test according to your requirements by following the instructions in the article: <u>How to create a generated test</u>

#### 4 Learner's Perspective

Once the learner starts the "Learning Module," they will go through the following three stages:

1. **Proctoring Check** – In this phase, the learner will undergo an equipment check where the system will verify whether the webcam, microphone, and screen sharing are functioning properly. The system will also capture a photo of the learner, their ID, and scan the surrounding environment.

| Equipment check                                                                                                    |                                                                                                    | × |
|----------------------------------------------------------------------------------------------------|----------------------------------------------------------------------------------------------------|---|
| Please wait while the system checks<br>your computer and the network so that<br>possible technical issues do not<br>interfere with the exam. | <ul> <li>Browser check</li> <li>Webcam check</li> <li>Microphone check</li> <li>Screen check</li> <li>Network check</li> <li>WebRTC check</li> </ul> |   |

Step 1 of 4

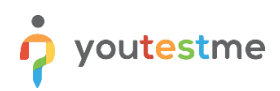

#### Taking a face photo

Take a photo with your face fitting into the oval frame on the screen. Make sure that there is enough light in the room. If the photo is not verified, please take a new photo.

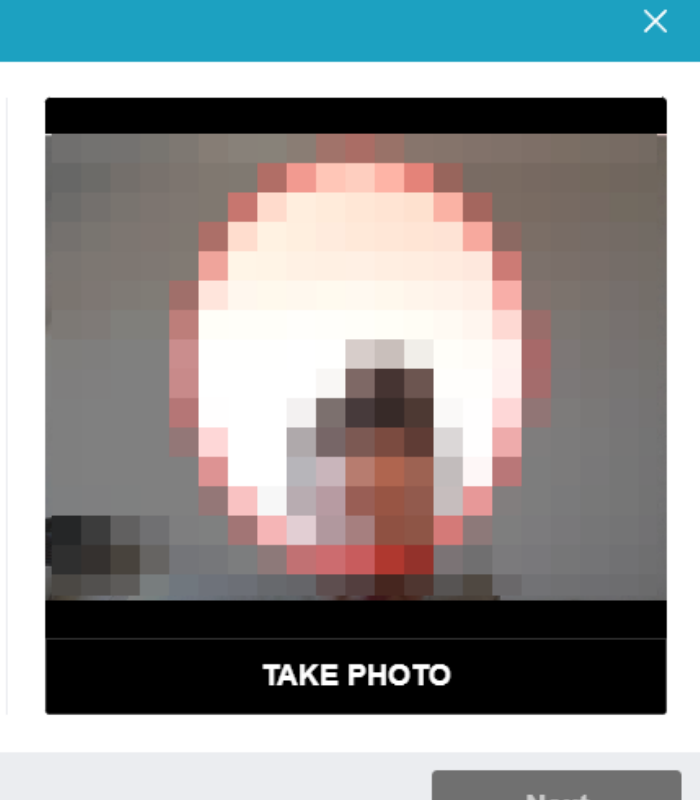

Step 2 of 4

#### Taking a photo or uploading an ID card

Take a picture or upload a scan of your ID card that clearly shows your photo and name. The upload document format is JPEG or PNG.

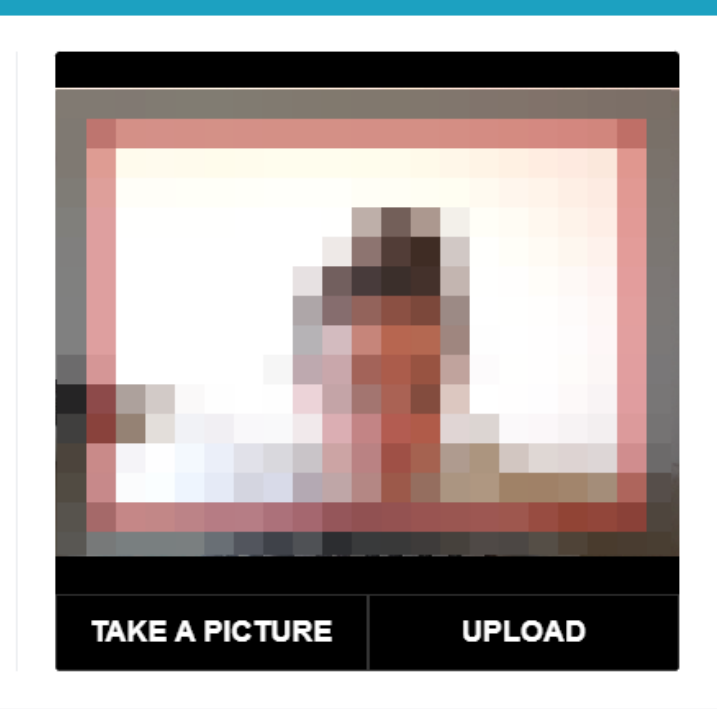

Step 3 of 4

#### Recording a workplace overview

Record a short video showing your workspace (including a 360-degree scan of your surroundings) using your computer camera or smartphone camera. If using a smartphone, scan the QR code using your smartphone and then open the received link in Chrome browser on Android or Safari on iOS.

|              | ÷.   |         |   |
|--------------|------|---------|---|
|              |      |         |   |
|              |      | 1.00    | 1 |
| 100          |      |         | 1 |
|              |      |         | Į |
|              |      |         | 1 |
| START RECORD | DING | QR CODE |   |

Step 4 of 4

- SCORM Package A dialog will open displaying all SCORM packages uploaded to the learning module.
  - a) Based on the information you provided, multiple versions of the SCORM package may be available in different languages. We recommend labeling the SCORM attachment names as planned, including the language version.

| Review attac                                                     | chments before starti                                                          | ng Finish revie                                 |
|------------------------------------------------------------------|--------------------------------------------------------------------------------|-------------------------------------------------|
| Before you continue, pl<br>contain important info<br>the review. | lease review the provided attachments<br>prmation, and access to them could be | s. These materials ma<br>restricted once you fi |
| Test attachments                                                 |                                                                                | _                                               |
| Actions                                                          | Attachment name ↑↓                                                             | Туре                                            |
| 00                                                               | English                                                                        | SCORM package                                   |
| 00                                                               | French                                                                         | SCORM package                                   |
| 00                                                               | German                                                                         | SCORM package                                   |

b) To open a SCORM package, the learner must click the eye icon.

 $\times$ 

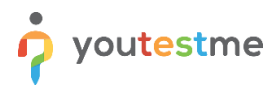

|                                                                    | hments before startin                                                           | <b>g</b> Finish review                          |
|--------------------------------------------------------------------|---------------------------------------------------------------------------------|-------------------------------------------------|
| Before you continue, ple<br>contain important infor<br>the review. | ease review the provided attachments.<br>mation, and access to them could be re | These materials may<br>estricted once you finis |
| Test attachments                                                   |                                                                                 |                                                 |
| Actions                                                            | Attachment name $\uparrow\downarrow$                                            | Туре                                            |
|                                                                    |                                                                                 |                                                 |
| 60                                                                 | 📙 English                                                                       | SCORM package                                   |
| 00<br>00                                                           | English<br>French                                                               | SCORM package                                   |

c) After reviewing the SCORM package, they must click the **Finish review** button, which will display a confirmation message notifying them that by clicking **Yes**, they will no longer be able to access the SCORM package and the official test will begin.

| Actions Attachment name 12 Type<br>Confirm finishing review X M package<br>Confirm finishing review X M package<br>You are about to continue with the attenpt. Once<br>You are about to continue with the attachments may be<br>limited or unavailable. Are you sure you want to<br>continue?                                                                                                    | Before you contin<br>contain importan<br>the review. | ue, please review the provided attachments. These<br>t information, and access to them could be restricte                                                          | materiais may<br>d once you finish |  |
|----------------------------------------------------------------------------------------------------|------------------------------------------------------|----------------------------------------------------------------------------------------------------|------------------------------------|--|
| Confirm finishing review X M package<br>M package<br>M package<br>M package<br>M package<br>M package<br>M package<br>M package                                                                                                    | Test attachments<br>Actions                          | Attachment name 11                                                                                                    | Туре                               |  |
| Image: Second second second | 00                                                   | Confirm finishing review                                                                                                    | RM package                         |  |
| Image: Work of the standard standard sta | 00                                                   |                                                                                                    | RM package                         |  |
| You are about to continue with the attempt. Once<br>you proceed, access to the attachments may be<br>limited or unavailable. Are you sure you want to<br>continue?                                                                                                    | 00                                                   |                                                                                                    | RM package                         |  |
|                                                                                                    |                                                      | You are about to continue with the attempt. Once<br>you proceed, access to the attachments may be<br>limited or unavailable. Are you sure you want to<br>continue? |                                    |  |

3. Official test

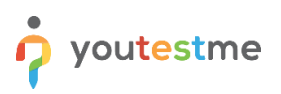

#### 5 **Proctor's perspective**

The YTM team will be responsible for this process, as you have selected the **Record and Review** package. However, we recommend verifying the process by reviewing the proctor's perspective as well. To do this, follow these steps once the aforementioned conditions are met:

- 1. Go to Manage Tests and click on the test name.
- 2. Navigate to the **Proctoring** tab.
- 3. Click the camera icon to start the recording.
- 4. Watch the recording, which will capture the candidate while they review the SCORM package and take the official test.

|                     | Example                                 | All tests / Example<br>Published |                       |                                                             |                         | Q Search anything        | 0 • 0                          | ) 📮 🎯 •          |
|---------------------|-----------------------------------------|----------------------------------|-----------------------|-------------------------------------------------------------|-------------------------|--------------------------|--------------------------------|------------------|
| K Home              | Settings Que                            | stions Testir                    | g sessions Candidates | Proctoring Test add                                         | ministration Reports    |                          |                                |                  |
|                     | Test                                    |                                  |                       |                                                             |                         | View                     |                                |                  |
| Assignments 🔹       | Example                                 |                                  |                       |                                                             |                         | Candidate mon            | itoring Special accommodations | Special requests |
| 🗰 Users 👻           | Testing session<br>All testing sessions |                                  | 0                     |                                                             |                         |                          |                                |                  |
| Workspaces •        | Candidates for                          | r the test "Exa                  | mple"                 | Pause session Resume session Open supervision mode Filter Y |                         |                          |                                |                  |
| 🐚 Tests 🔶           | Actions                                 | Attempt ID 者                     | Username 11           | Testing session name $\uparrow\downarrow$                   | Attempt status 11       | Test started 11          | User group ↑↓                  | Comment 11       |
| New test            |                                         | Q. Search                        | Q. Search             | Q. Search                                                   | Select one $\checkmark$ |                          | Q. Search                      | Q. Search        |
| Manage tests        | 0 1 2 :                                 | 11037                            | i admin               | Testing session - Exam                                      | Ready to continue       | Mar-05-2025 03:07 PM CET |                                | 0 🗭              |
| Test templates      | G 	≣ Save displ                         | ayed columns set                 |                       | << < 1                                                      | > >> 10 ~               |                          | 4                              | Rows: 1          |
| Manage certificates |                                         |                                  |                       |                                                             |                         |                          |                                |                  |
| Question pools      |                                         |                                  |                       |                                                             |                         |                          |                                |                  |